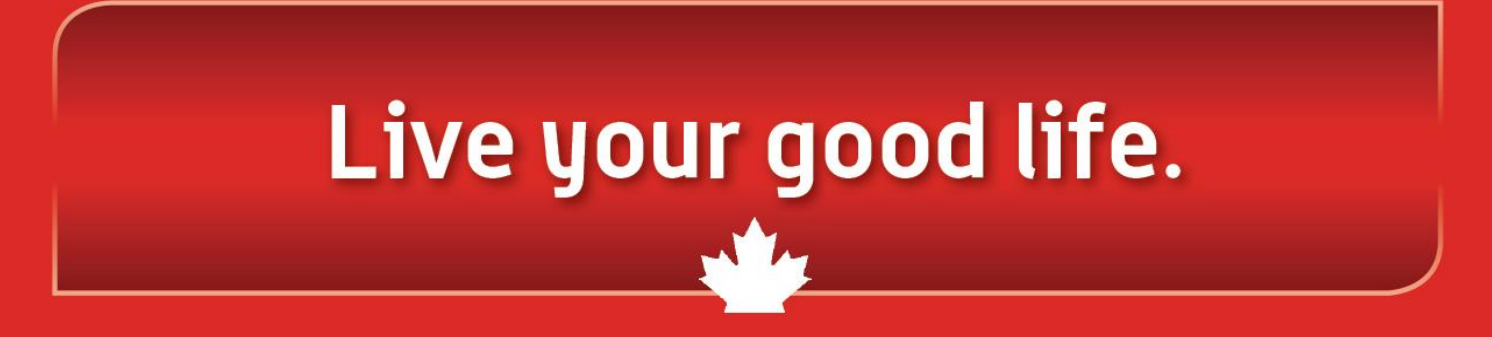

### **Corporate Electronic Registration Tool**

https://corporate.goodlifefitness.com

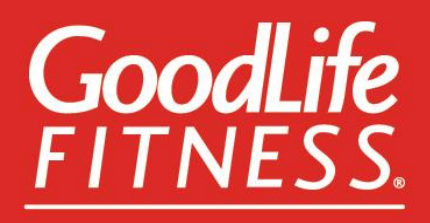

### FIRST TIME MEMBER

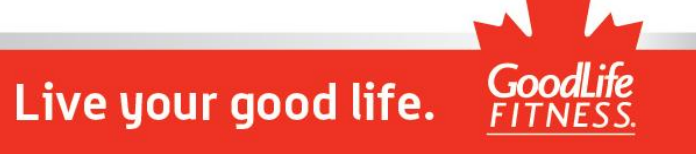

### Welcome Page

Français

### WELCOME TO GOODLIFE FITNESS CORPORATE WELLNESS

### **CORPORATE MEMBERSHIP REGISTRATION**

Get started today with your GoodLife Fitness Corporate Membership.

The registration process will take approximately 10-15 minutes to complete depending on the number of eligible family members you wish to register.

If you are registering eligible family members, those at or above the age of majority in their province of residence need to be present during the registration process.

Throughout this registration process you, as the employee/organization member, will be referred to as the "Primary Member".

You will require your personal payment information in order to complete the process.

Privacy notice: Your session will automatically end after a period of 20 minutes of inactivity, and any data you have entered will not be saved for future reference.

- MY PRIMARY WORKOUT LOCATION WILL BE IN QUEBEC
- MY PRIMARY WORKOUT LOCATION WILL BE OUTSIDE OF QUEBEC

#### LOGIN/SIGN UP

Privacy Policy

Copyright GoodLife Fitness © 2017

GoodLife FITNESS.

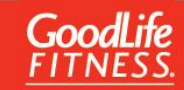

### Create or Sign in to Member Site Login

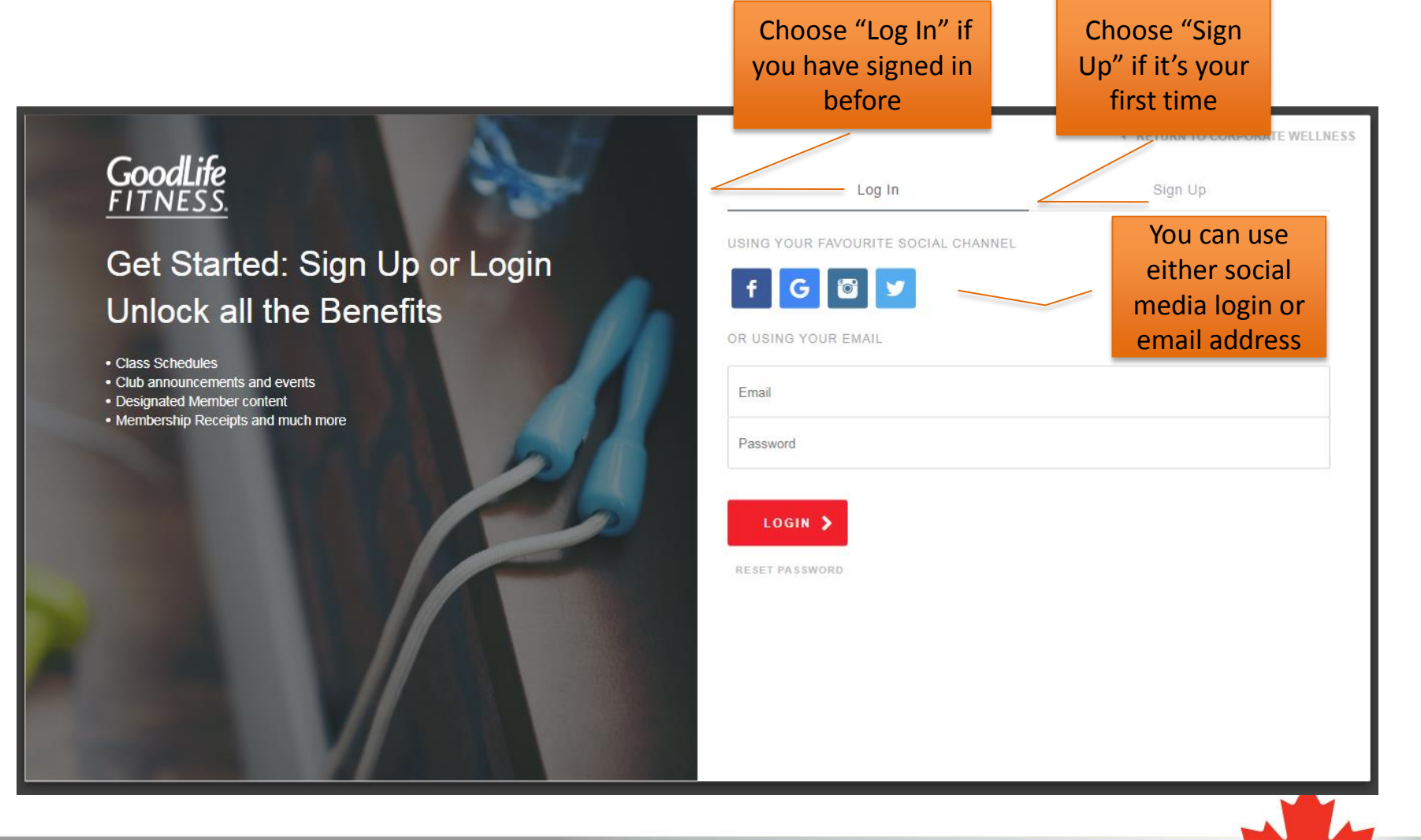

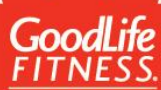

### Connect to Existing GoodLife Account

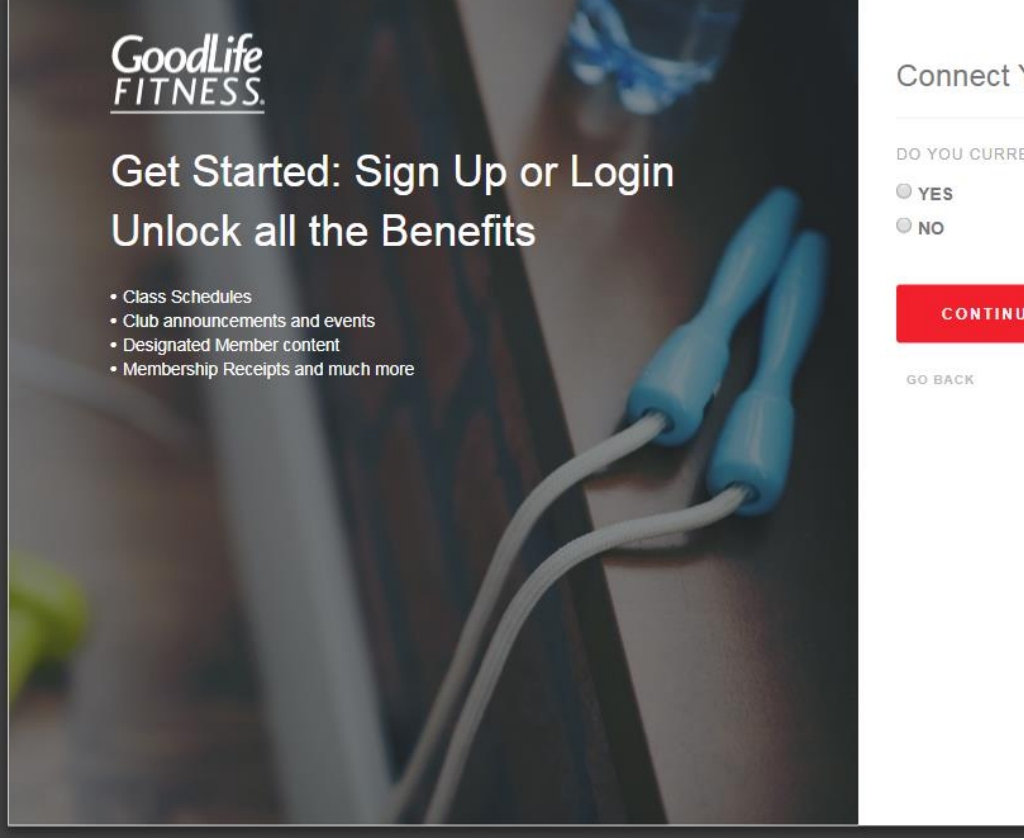

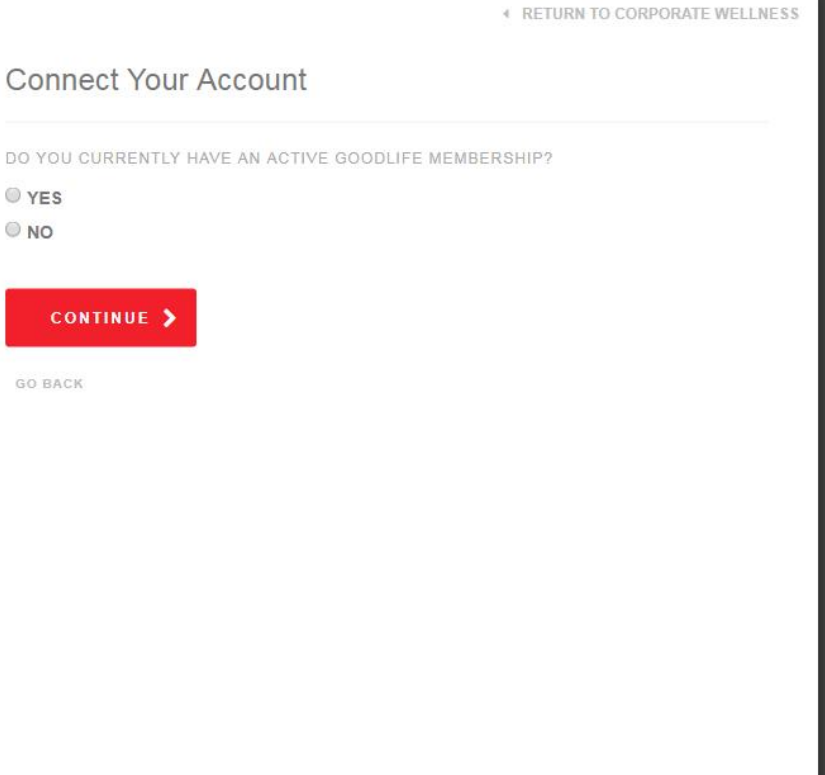

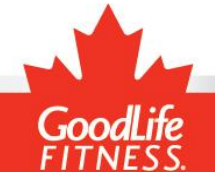

### Connect to Existing GoodLife Account

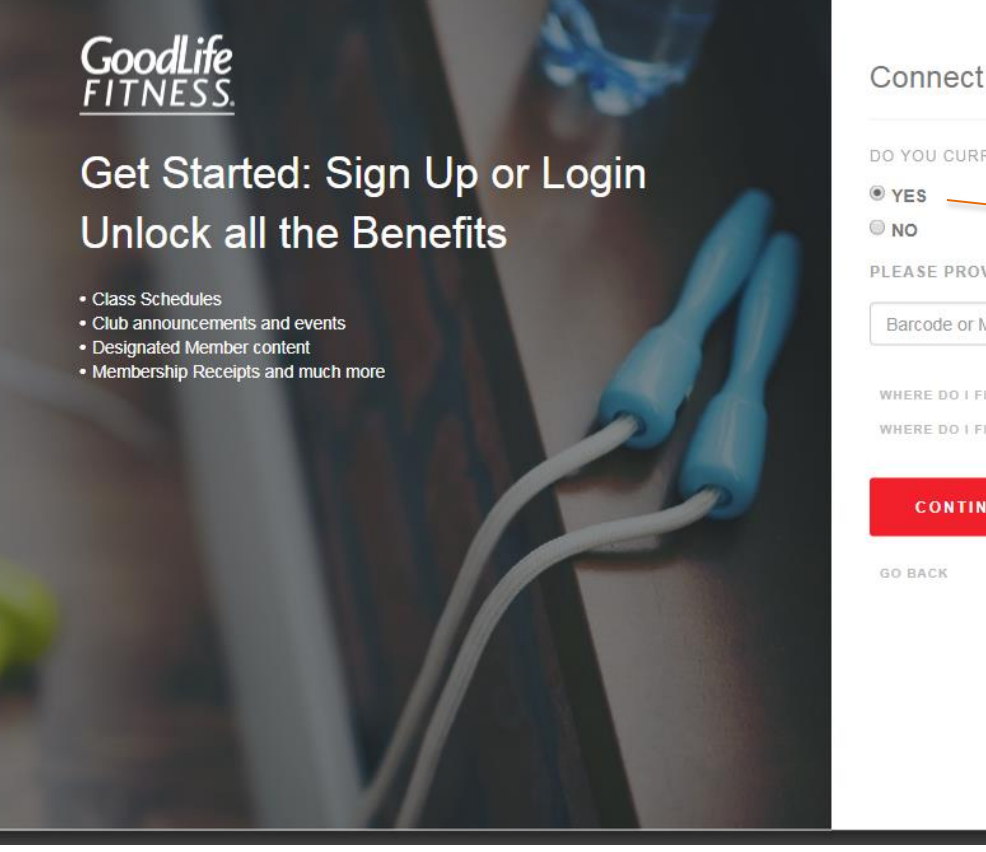

| 4 F                                                | RETURN TO CORPORATE WELLNESS |
|----------------------------------------------------|------------------------------|
| Connect Your Account                               |                              |
| DO YOU CURRENTLY HAVE AN ACTIVE GOODLIFE MEMBERSHI | IP?                          |
| • YES                                              |                              |
| © NO                                               |                              |
| PLEASE PROVIDE                                     |                              |
| Barcode or Member Number                           |                              |
| WHERE DO I FIND MY BARCODE?                        |                              |
| WHERE DO I FIND MY MEMBER NUMBER?                  | Selecting "YES               |
|                                                    | will prompt you              |
| CONTINUE 🗲                                         | ontor barcada (              |
|                                                    |                              |
| GO BACK                                            | member numbe                 |
|                                                    |                              |
|                                                    |                              |
|                                                    |                              |
|                                                    |                              |
|                                                    |                              |
|                                                    |                              |
|                                                    |                              |
|                                                    |                              |

### **Connect Your Account**

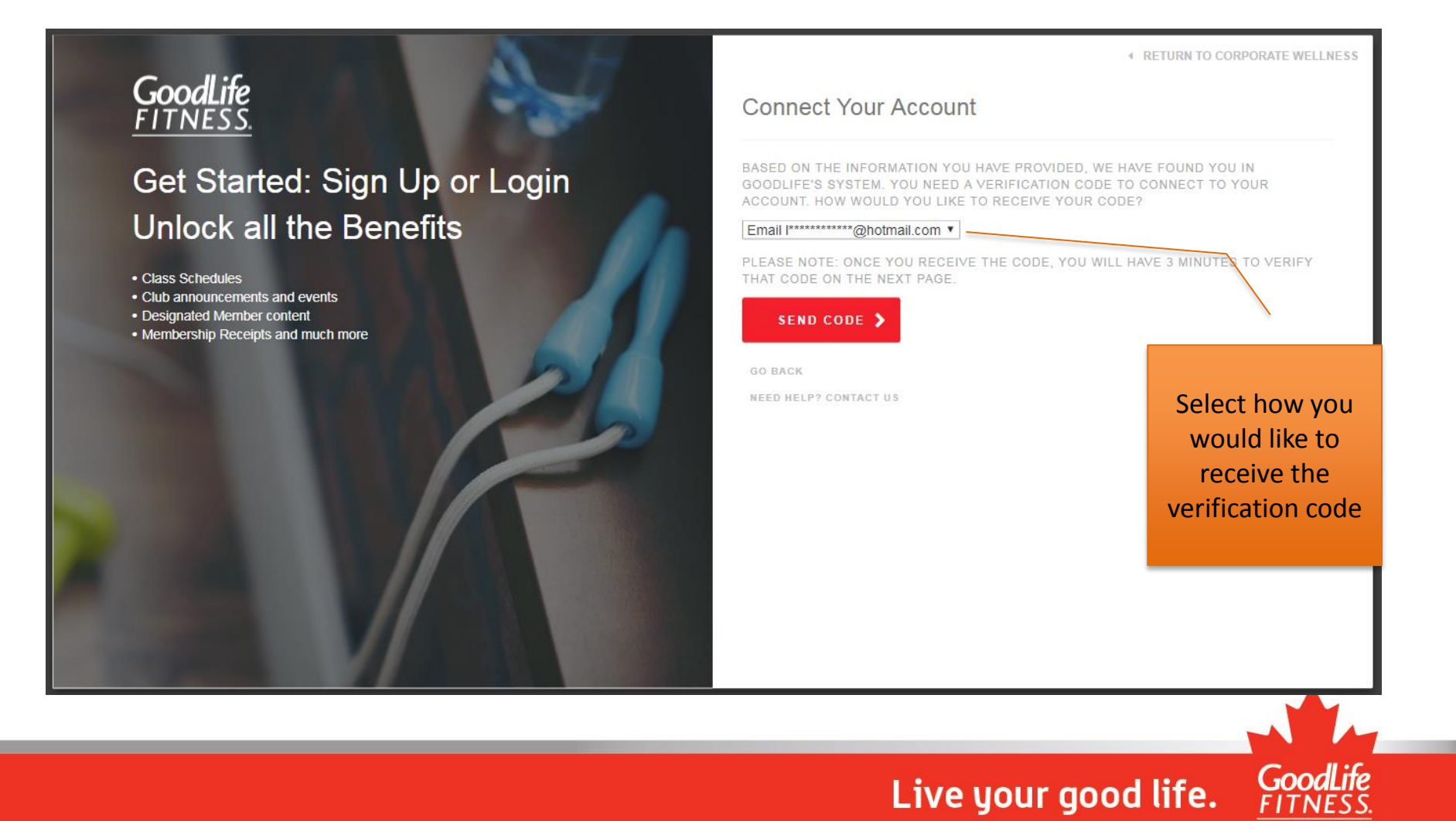

### **Connect Your Account**

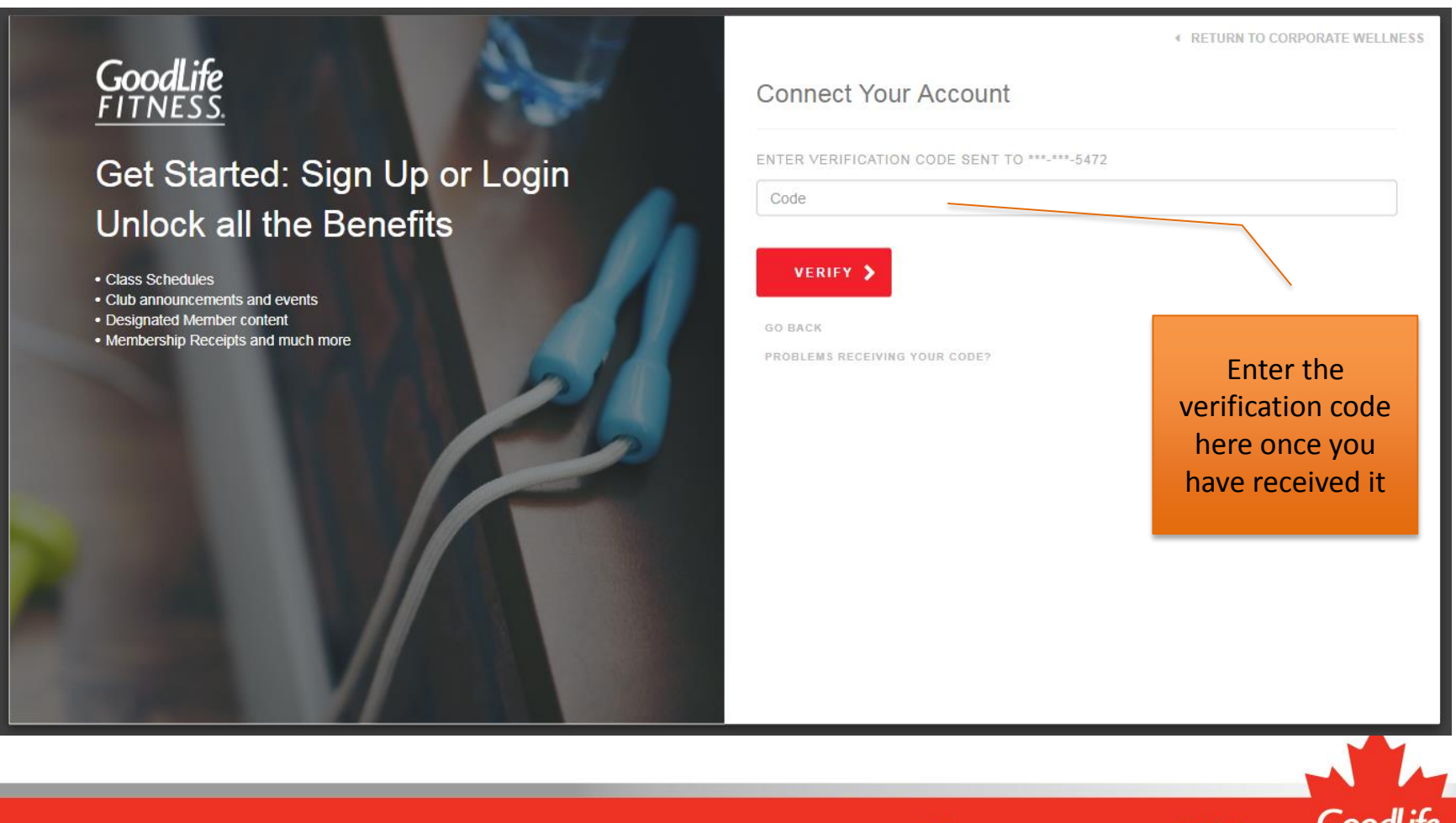

### Select Company

| GoodLife<br>FITNESS | WELCOME TO GOODLIFE<br>FITNESS CORPORATE<br>WELLNESS            | Français                                 |
|---------------------|-----------------------------------------------------------------|------------------------------------------|
|                     | You're a few steps away from becoming a healthier, happier you! | Select your<br>company from<br>drop-down |
|                     | Pita Pit<br>SIGN IN                                             |                                          |

## Enter Unique ID

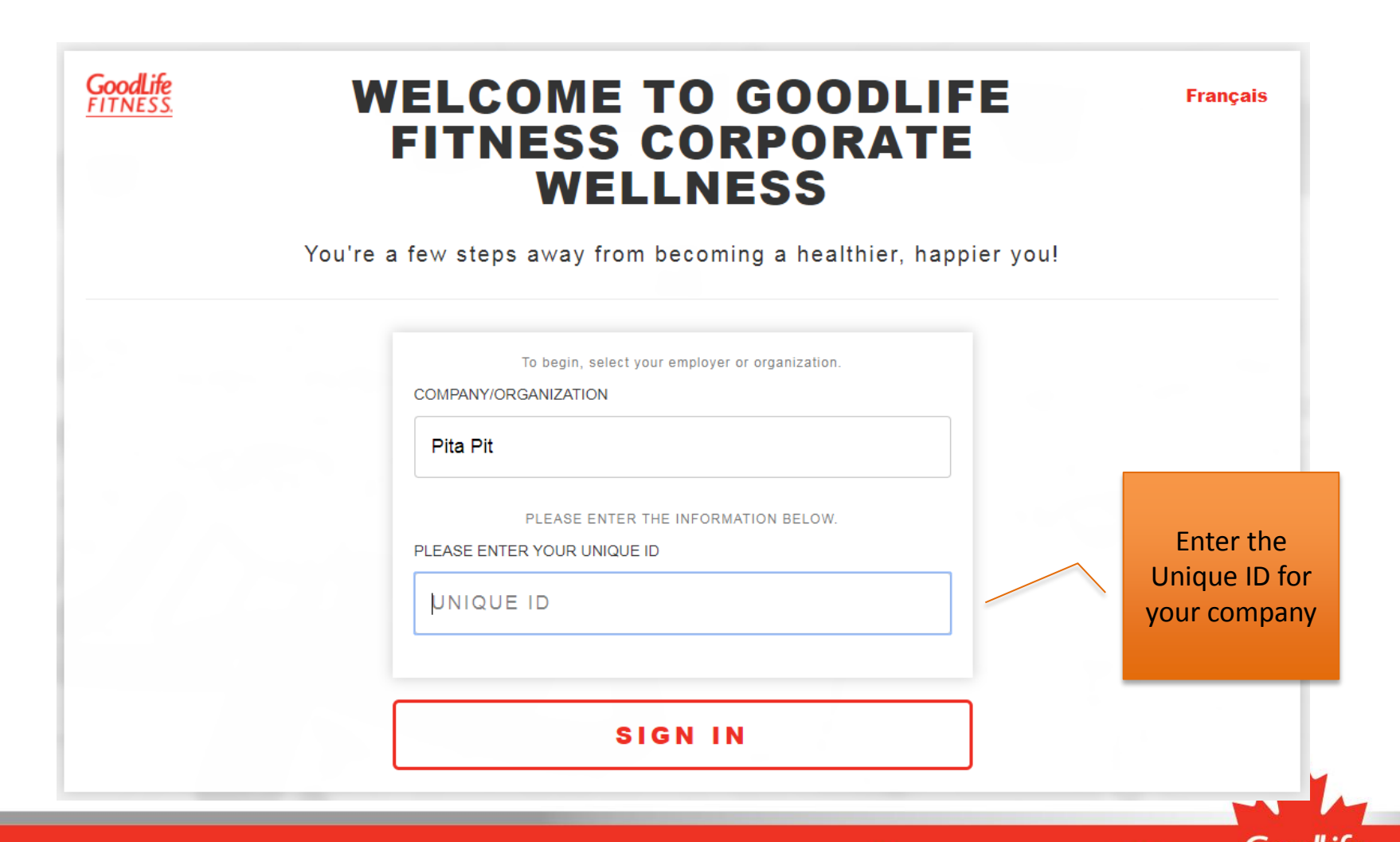

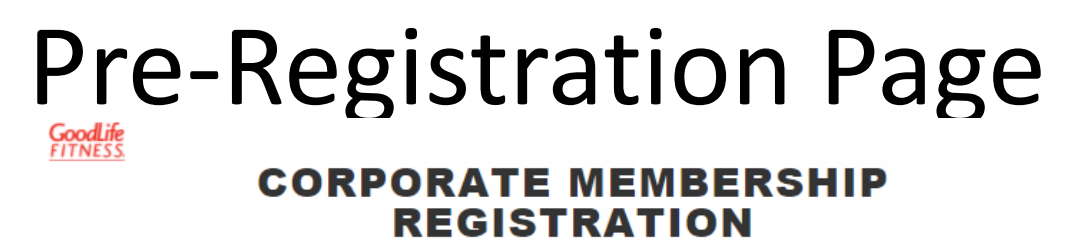

#### WELCOME TO GOODLIFE FITNESS CORPORATE WELLNESS

You're a few steps away from becoming a healthier, happier you!

As an employee/organization member or partner of Pita Pit, you have access to a preferred national corporate rate for your GoodLife Fitness Membership.

After you sign up, you may also purchase up to 4 additional GoodLife Fitness Corporate Memberships for eligible family members, all for the same low rate per person.

As the Primary Member and employee of Pita Pit, you are required to register yourself before you can add eligible family members.

The payment method you choose below will apply to all Memberships registered under this corporate rate and payment for all Memberships is the responsibility of the Primary Member.

IMPORTANT: If your family members have an existing GoodLife Fitness Membership, please have their Barcode or Member Number available to transfer to the Corporate Membership Program.

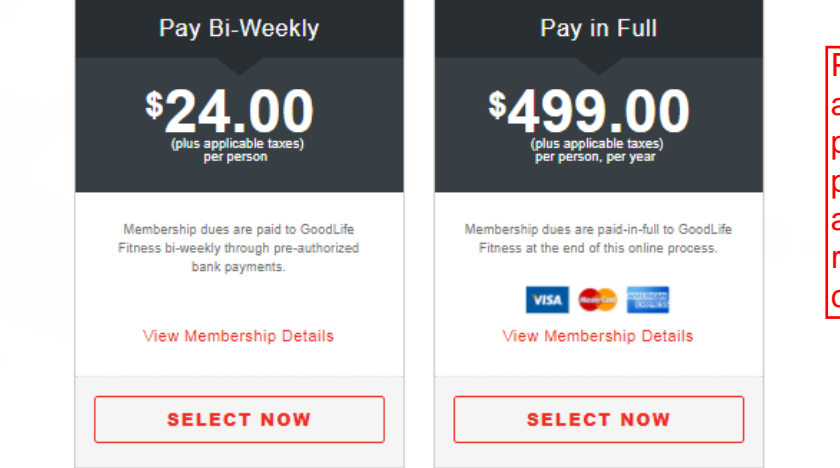

Prices quoted here are sample purposes only, please refer to your association flyer regarding the correct rate.

Live your good life.

GoodLife

Select your payment option: Pay bi-weekly or pay in full

### **Registration Page**

| S                           | tep 1 of 4 - Gatherin           | g Primary Member Inform                         | ation                                        |
|-----------------------------|---------------------------------|-------------------------------------------------|----------------------------------------------|
| •                           |                                 | 0                                               |                                              |
| Please note that only GoodL | ife Fitness Corporate Me<br>far | mbers may share this exclusive<br>nily members. | e corporate rate with their <mark>e</mark> l |
| FIRST NAME                  |                                 | LAST NAME                                       |                                              |
| FIRST NAME                  |                                 | LAST NAME                                       |                                              |
| HOME ADDRESS                |                                 |                                                 | UNIT/SUITE/APT #                             |
| HOME ADDRESS                |                                 |                                                 | UNIT/SUITE/AP                                |
| CITY                        | PROVINCE                        |                                                 | POSTAL CODE                                  |
| CITY                        | SELECT PR                       |                                                 | F1F 1F1                                      |
| DATE OF BIRTH (DD/MM/YYYY   | ·)                              | GENDER IDENTITY                                 |                                              |
| DD/MM/YYYY                  |                                 | ◎ Male ◎                                        | Female                                       |
| MOBILE/CELL PHONE           |                                 | HOME PHONE                                      |                                              |
| (555) 555-5555              |                                 | (555) 555-5555                                  |                                              |
| WORK PHONE                  | EXT.                            | SELECT A CLUB                                   |                                              |
| (555) 555-5555              | EXT                             | ENTER A POSTAL O                                | ODE OR CITY                                  |
| PERSONAL EMAIL              |                                 | CONFIRM PERSONAL EMAIL                          |                                              |
| JOHN.DOE@MAIL.COM           |                                 | JOHN.DOE@MAIL.C                                 | MOX                                          |

Complete all fields and select "Continue"

Please note: This registration process will update your existing GoodLife Fitness Membership to this new Corporate Membership rate.

FULL NAME

If Pita Pit no longer offers this program or the Primary Member is no longer eligible to participate, GoodLife Fitness will automatically update all Memberships associated with this account to a no-commitment preferred rate of \$25.00, payable bi-weekly plus any applicable taxes.

CONTINUE

(555) 555-5555

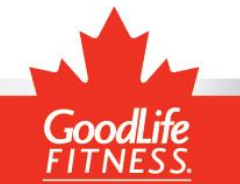

### Select a Home Club

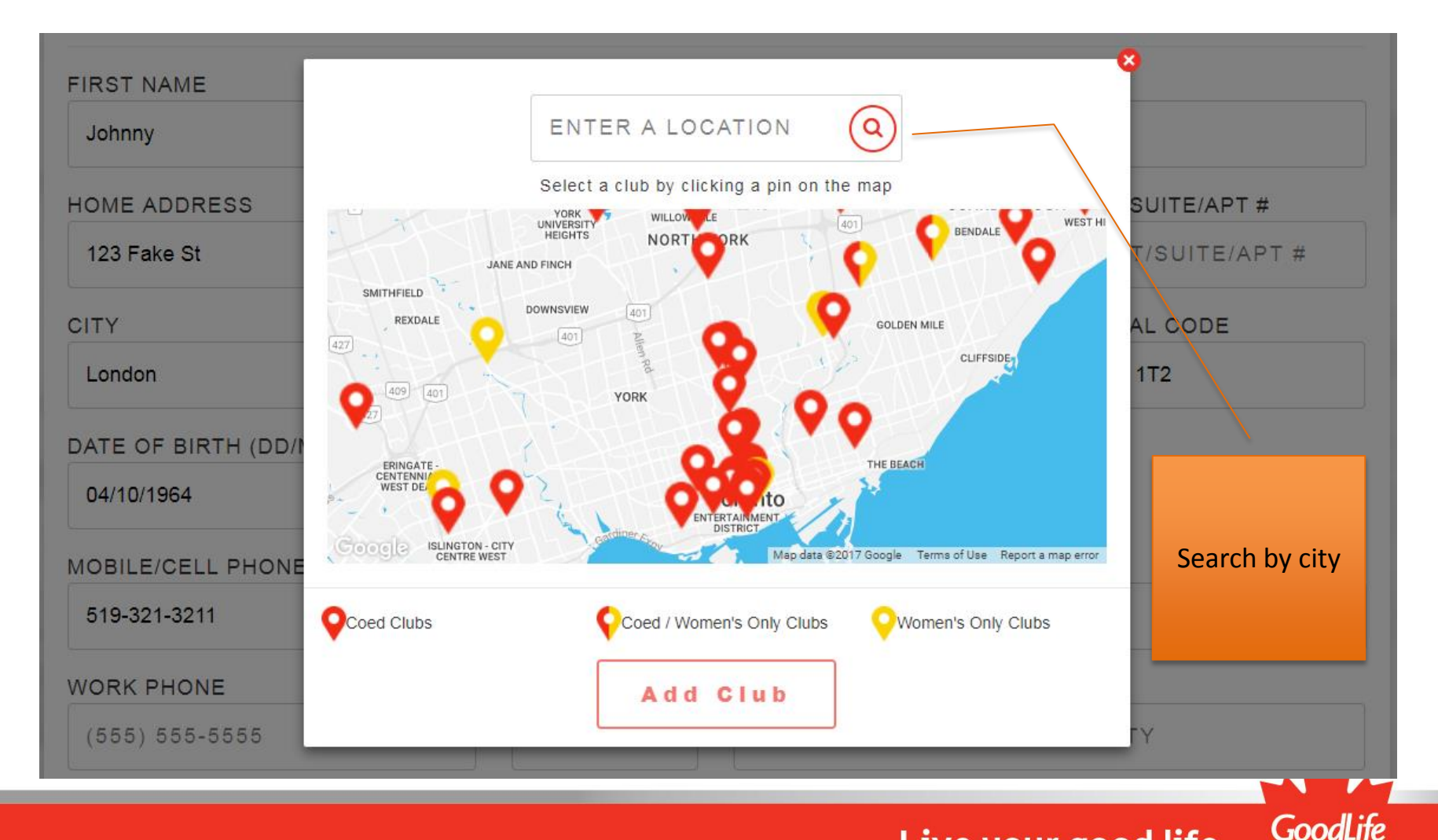

## Add Family Members

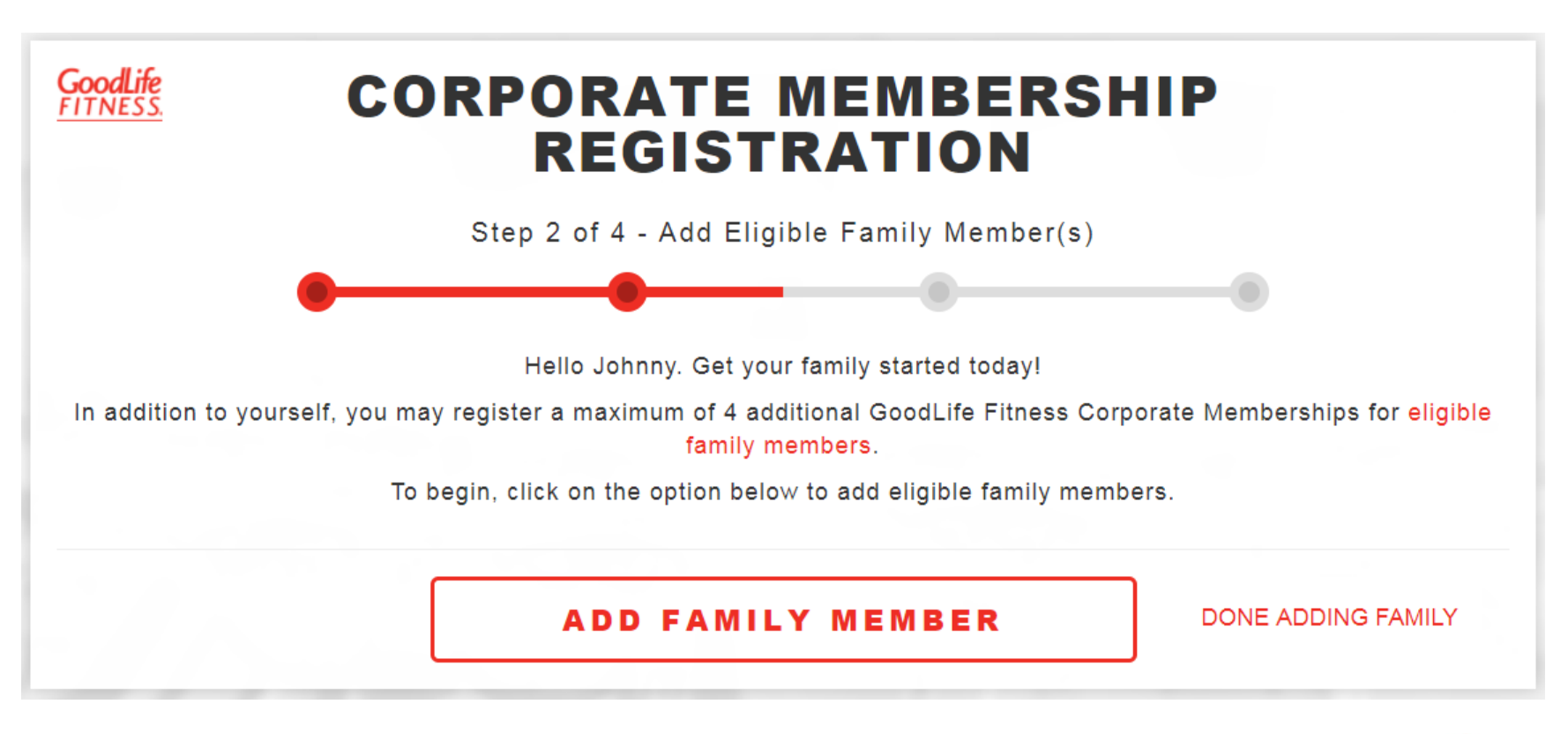

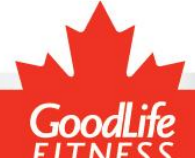

## **Family Registration**

| GoodLife<br>FITNESS.       | ORPORATI<br>REGIS                                                                                                    | E MEMBERSHIP                                                                                                    |                     |                                                                                       |
|----------------------------|----------------------------------------------------------------------------------------------------|----------------------------------------------------------------------------------------------------|---------------------|---------------------------------------------------------------------------------------|
|                            | Step 2 of 4 - Add                                                                                                    | Eligible Family Member(s)                                                                                         |                     |                                                                                       |
| •                          |                                                                                                    | - 0                                                                                                    |                     |                                                                                       |
| Please note that only Good | ILife Fitness Corporate Me<br>fam                                                                                                    | mbers may share this exclusive corporate nily members.                                                            | rate with their eli | gible                                                                                 |
|                            |                                                                                                    |                                                                                                    |                     |                                                                                       |
|                            |                                                                                                    | MEMPER CURRENTLY                                                                                                  |                     | <b>x</b>                                                                              |
| IS INIS ELIC               | JIDLE FAMILI                                                                                                    |                                                                                                    | USING /             | •                                                                                     |
|                            | GOODLIFE FITI                                                                                                    | NESS MEMBERSHIP?                                                                                                  | USING /             |                                                                                       |
|                            | Yes, they are                                                                                                    | NESS MEMBERSHIP?                                                                                                  |                     | If your family                                                                        |
|                            | <ul> <li>Yes, they are</li> <li>BARCODE OR MEMBER</li> </ul>                                                                                   | NESS MEMBERSHIP?                                                                                                  |                     | If your family member is                                                              |
|                            | <ul> <li>Yes, they are</li> <li>BARCODE OR MEMBER</li> <li>B123123</li> </ul>                                                                  | No, they are not                                                                                                  |                     | If your family<br>member is<br>already a                                              |
|                            | <ul> <li>Yes, they are</li> <li>BARCODE OR MEMBER</li> <li>B123123</li> </ul>                                                                  | No, they are not                                                                                                  |                     | If your family<br>member is<br>already a<br>GoodLife                                  |
|                            | <ul> <li>Yes, they are</li> <li>BARCODE OR MEMBER</li> <li>B123123</li> <li>Where do I find my Barc</li> </ul>                                 | No, they are not                                                                                                  |                     | If your family<br>member is<br>already a<br>GoodLife<br>member, enter                 |
|                            | <ul> <li>Yes, they are</li> <li>BARCODE OR MEMBER</li> <li>B123123</li> <li>Where do I find my Barc</li> <li>Where do I find my Mem</li> </ul> | No, they are not NO, they are not R NUMBER Code? Ther Number?                                                     |                     | If your family<br>member is<br>already a<br>GoodLife<br>member, enter<br>barcode here |
| AMILY MEMBER FIRST NAM     | <ul> <li>Yes, they are</li> <li>BARCODE OR MEMBER</li> <li>B123123</li> <li>Where do I find my Barc</li> <li>Where do I find my Mem</li> </ul> | No, they are not NO, they are not NO, they are not R NUMBER Code? Ther Number? FAMILY MEMBER LAST NAME            |                     | If your family<br>member is<br>already a<br>GoodLife<br>member, enter<br>barcode here |
| AMILY MEMBER FIRST NAM     | <ul> <li>Yes, they are</li> <li>BARCODE OR MEMBER</li> <li>B123123</li> <li>Where do I find my Barc</li> <li>Where do I find my Mem</li> </ul> | No, they are not NO, they are not NO, they are not NO, they are not NO, they are not R NUMBER Code? Tester Tester |                     | If your family<br>member is<br>already a<br>GoodLife<br>member, enter<br>barcode here |

## Family Member Summary

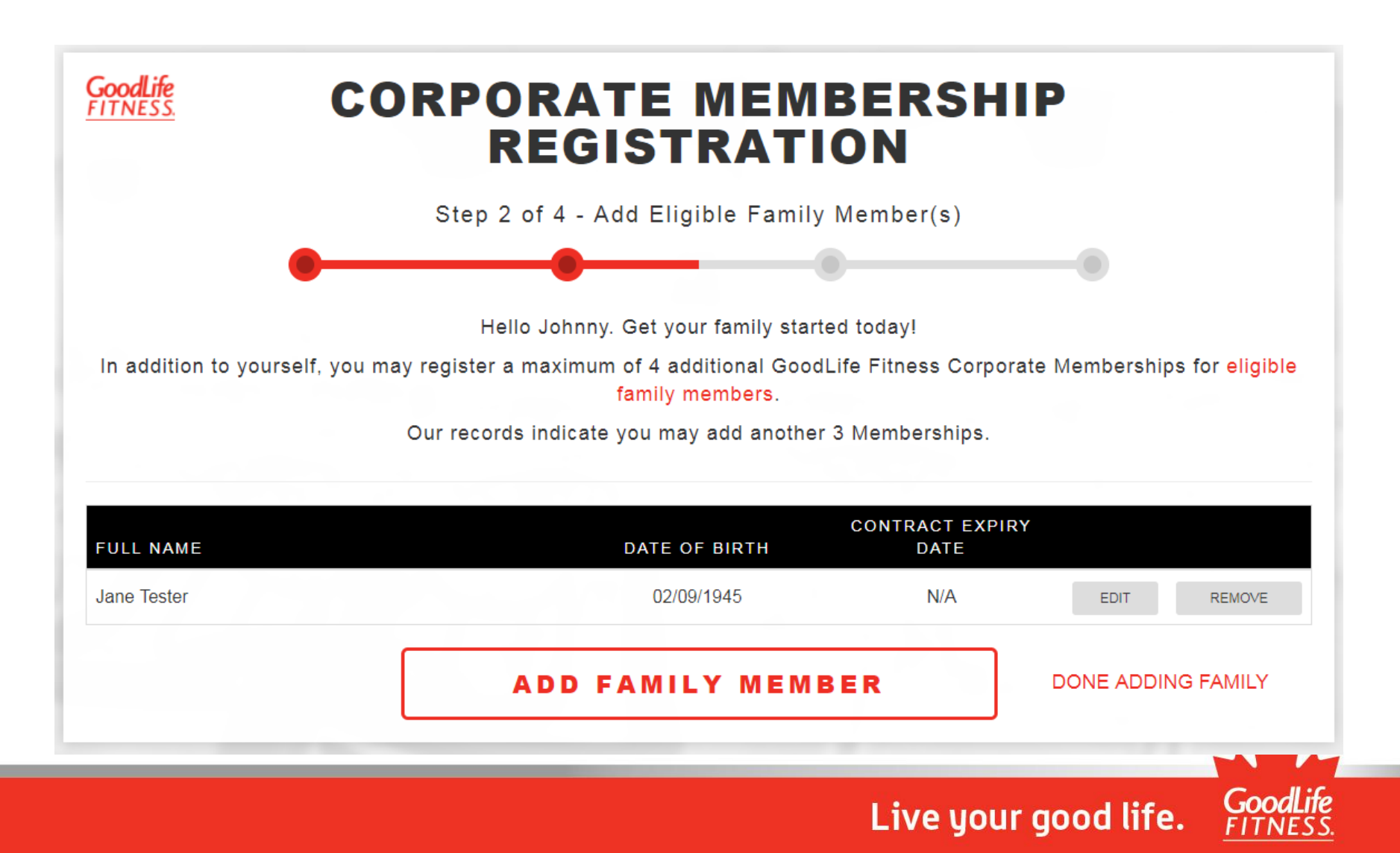

## **Review Your Information** (Pre-Authorized Payments)

### **OVERVIEW - REVIEW INFORMATION**

#### Primary M

| You must view Agreement de                  | corp                                   | corporate membershi                       |                          |                    |
|---------------------------------------------|----------------------------------------|-------------------------------------------|--------------------------|--------------------|
| Primary Member                              |                                        |                                           | VVIII                    | start the next day |
| Name<br>Bob Test                            | Birthdate<br>November 28, 1964         | Email<br>bob.test@test.com                |                          |                    |
| Address<br>123 Fake St, London, ON No       | )H 1T2                                 | Home Phone                                | Cell Phone<br>5195551234 | Work Phone         |
| Membership Cost<br>\$624.00/year (plus tax) | Bi-Weekly Amount<br>\$24.00 (plus tax) | <b>Start Date</b><br>November 28,<br>2017 | Club<br>London Oxford/Ac | delaide            |
| Family Member                               |                                        |                                           |                          |                    |
| Name<br>Jane Test                           | Birthdate<br>November 08, 1964         | Email<br>bob.test@test.com                |                          |                    |
| Address<br>123 Fake St, London, ON No       | 3H 1T2                                 | Home Phone                                | Cell Phone<br>5195551234 | Work Phone         |

Membership Cost \$624.00/year (plus tax)

Bi-Weekly Amount \$24.00 (plus tax)

Start Date November 28. 2017

If you have an existing membership, it will continue until your "Billed

Until" date and your

London King & Wellington

Club

## Review Information (Paid in Full)

### **OVERVIEW - REVIEW INFORMATION**

You must view Agreement details before accepting terms and conditions.

#### **Primary Member**

Name Johnny Test Address Birthdate October 04, 1964 Email johnny.test@test.com

Home Phone Cell Phone 5193213211

Work Phone

123 Fake St, London, ON N6H 1T2

Paid in Full Amount \$499.00 (plus tax) Start Date November 28, 2017 Club London Oxford/Adelaide

Live your good life. Good

### **Terms and Conditions**

Read the Terms and Conditions and select the tickboxes

### **OVERVIEW - TERMS AND CONDITIONS**

#### The Statement required by the Consumer Protection Act, 2002 is set out below.

There are terms and conditions set out below. Please read everything carefully. By digitally signing, you confirm that you understand and agree to the terms of your membership, including the terms and conditions set out below.

If we accept your signed Agreement we will deliver an electronic copy of this Agreement to you by sending an e-mail to the e-mail address you have given us stated above, which will include a link to your copy of this Agreement. Please print out or retain an electronic copy of this Agreement for your records. We will not send you a paper copy.

#### PLEASE READ THIS AGREEMENT CAREFULLY

About this Agreement: (the "Agreement"). The Member is referred to as "you" or "the Member" and GoodLife Fitness Centres Inc. is referred to as "us", "we" or "GoodLife". This Agreement is legally enforceable. Please read everything carefully. This Agreement may be subject to consumer protection legislation in the province in which the Home Club named above is located (the "Act"). Any waiver or limitation of your rights in this Agreement applies only to the extent permitted by

I, Johnny Test, will be electronically signing my Membership Agreement and accepting all terms and conditions, and submitting it electronically for review.

I, Jane Tester, will be electronically signing my Membership Agreement and accepting all terms and conditions, and submitting it electronically for review.

I, Johnny Test, will be electronically signing Jane Tester's Membership Agreement and accepting all terms and conditions, and submitting it electronically for review.

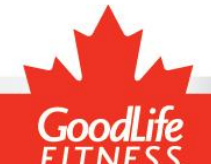

### **Payment Details**

### **OVERVIEW - PAYMENT DETAILS**

| Payment                 | Subtotal | Taxes  | Total   | Details                                      |
|-------------------------|----------|--------|---------|----------------------------------------------|
| Initial Period          | \$24.00  | \$3.12 |         | Club Access November 24 - December 7, 2017   |
| First Payment Total     |          |        | \$27.12 | Withdrawal within 3 business days            |
| Regular Bi-Weekly       | \$24.00  | \$3.12 |         | Ongoing Club Access after December 7, 2017   |
| Regular Bi-Weekly Total |          |        | \$27.12 | First Regular Withdrawal on December 8, 2017 |

\* Prices listed do not include any other Memberships added prior to this registration. It further excludes any additional items/services that may be purchased through the club, such as Hot Yoga, Locker Rental, Tanning, and Personal Training.

You will receive a link to an electronic copy of your Membership Agreement at the email address provided. It will also be available to you on the GoodLife Member Portal. You will not receive a hard copy of your Agreement. Please note that GoodLife reserves the right to refuse or cancel any Membership, in which case you will be entitled to a refund of any unused pre-paid Membership dues.

#### Please confirm your payment choice.

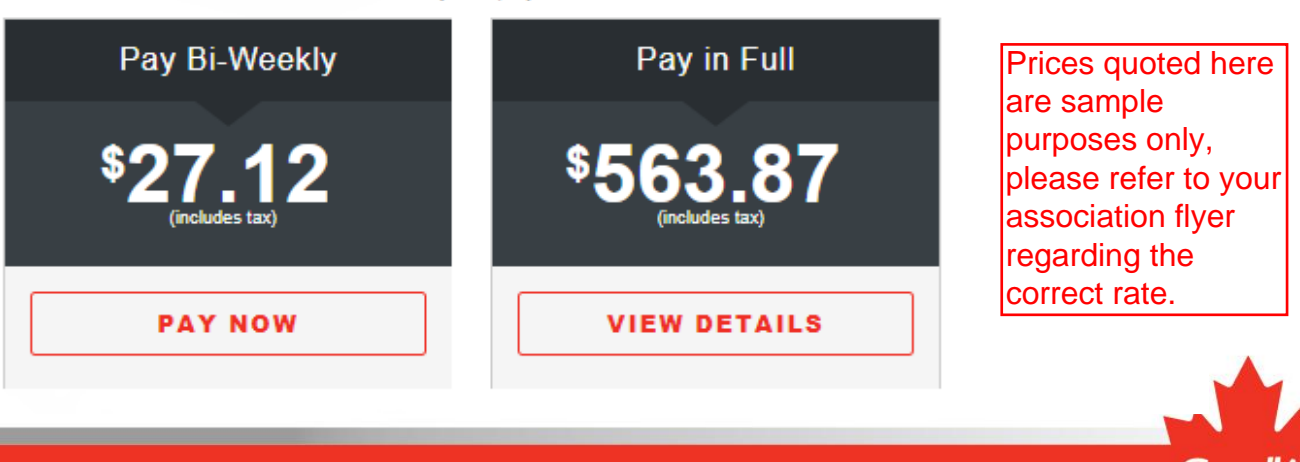

### **Payment Page**

Mandatory fields marked by \*

| Payment Details                                                                                                    |                                                                                                  |
|----------------------------------------------------------------------------------------------------|--------------------------------------------------------------------------------------------------|
| Transaction Amount: \$1007.16 (CAD)                                                                                                    |                                                                                                  |
| Order ID: mhp17283144507p38                                                                                                    |                                                                                                  |
| Please complete the following details exactly as they appear on your card.<br>Do not put spaces or hyphens in the card number. Cardholder Name*: Card Number*: Expire Date (MMXX)*:                                                                          | If paying in full, you will<br>be directed to the secure<br>Moneris site to make<br>your payment |
| Expiry Date (MMYY)*:<br>Click 'Process Transaction' to charge your card. Only click the button once. Using<br>button after you press the 'Process Transaction' button will not stop the transaction<br>may result in a double charge.<br>Process Transaction | g the 'Back','Refresh' or 'Cancel'<br>on from being processed and<br>ancel Transaction           |
|                                                                                                    |                                                                                                  |

Live your good life.

Good

## Payment Information (Pre-Authorized Payments)

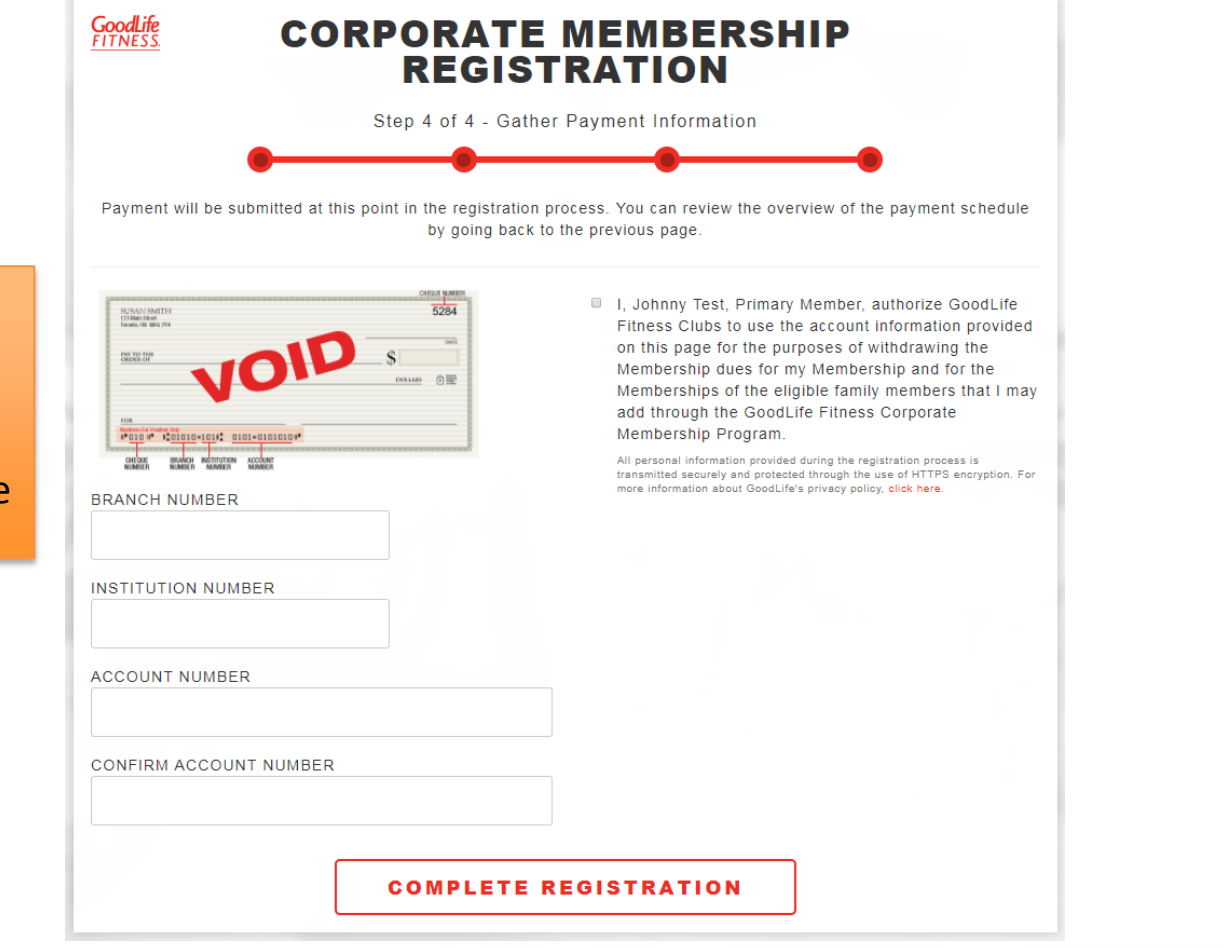

If you selected the biweekly payment option, enter your banking details here

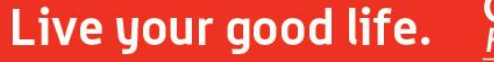

### **Registration Complete**

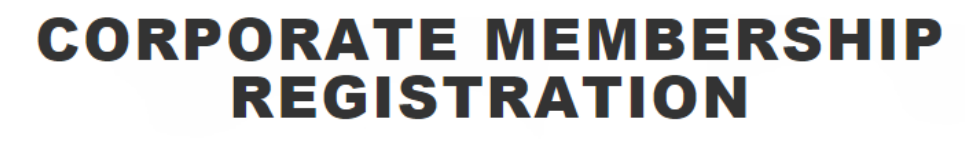

GoodLife

CONGRATULATIONS!

As a GoodLife Fitness Corporate Member, you're on your way to discovering the power that fitness has to transform your life.

You will receive an email with the details of your Moneris transaction. Your Moneris Order Number is mhp17283144507p38.

Please check the email account(s) you have provided to obtain copies of your Membership Agreements and details on how to get started with achieving your health and fitness goals.

> For more information about GoodLife Fitness, please visit our website. www.goodlifefitness.com

> > FINISH & CLOSE

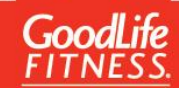

### **RETURNING MEMBER**

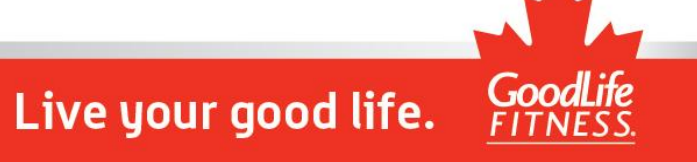

### Welcome Back!

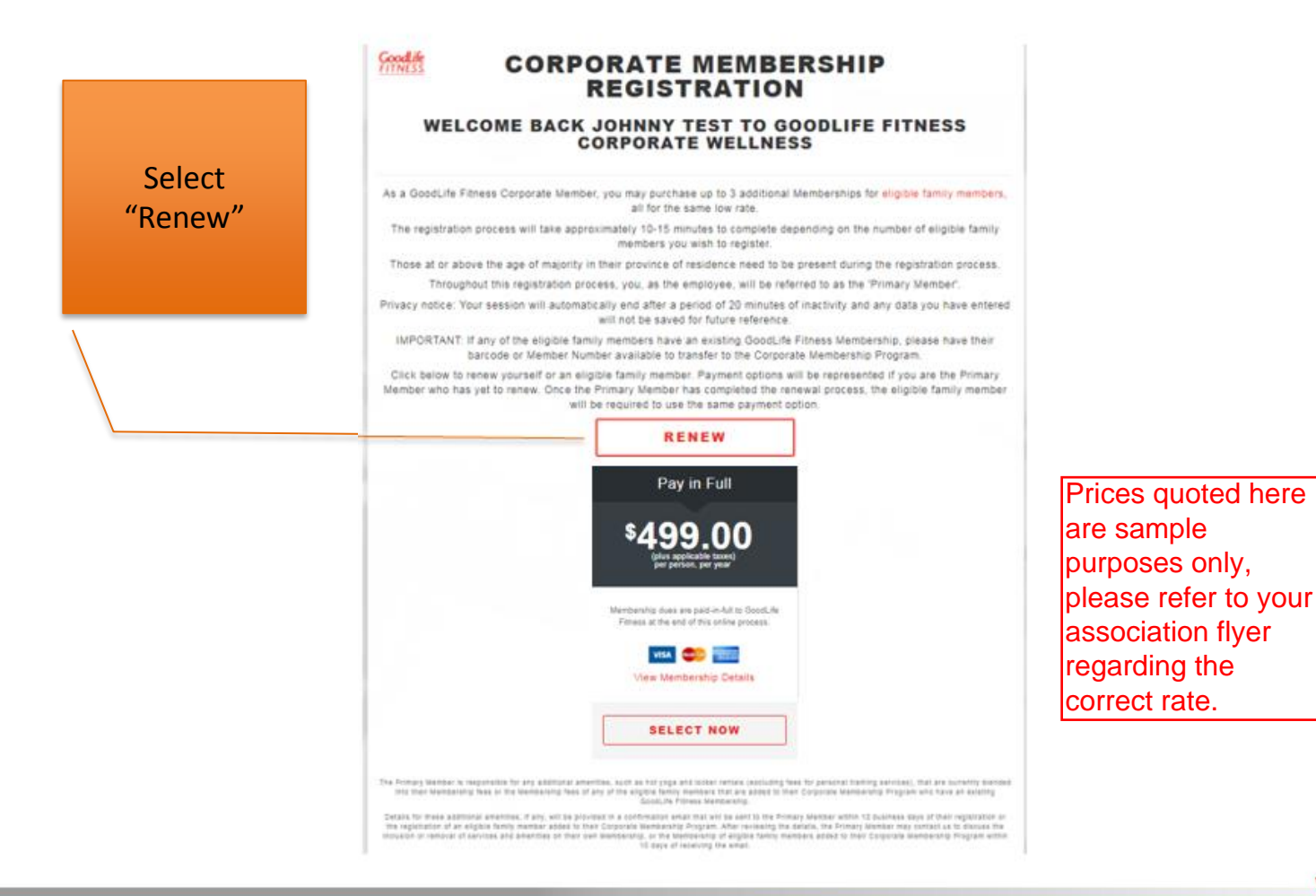

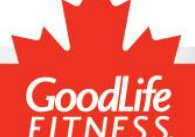

### **Review Your Information**

Update your personal information if necessary (first/last name cannot be changed)

| •                                              | - 0                                    |                                            |                                  |
|------------------------------------------------|----------------------------------------|--------------------------------------------|----------------------------------|
| Please note that only GoodLife                 | e Fitness Corporate Mem<br>famil       | bers may share this exclusiv<br>y members. | e corporate rate with their elig |
| IRST NAME                                      |                                        | LAST NAME                                  |                                  |
| Johnny                                         |                                        | Test                                       |                                  |
| OME ADDRESS                                    |                                        |                                            | UNIT/SUITE/APT #                 |
| 123 Fake St                                    |                                        |                                            | UNIT/SUITE/APT                   |
| СІТҮ                                           | PROVINCE                               |                                            | POSTAL CODE                      |
| London                                         | ONTARIO                                |                                            | N6H 1T2                          |
| DATE OF BIRTH (DD/MM/YYYY)                     |                                        | GENDER IDENTITY                            |                                  |
| 04/10/1964                                     |                                        | • Male •                                   | Female                           |
| OBILE/CELL PHONE                               |                                        | HOME PHONE                                 |                                  |
| 519-321-3211                                   |                                        | (555) 555-5555                             |                                  |
| VORK PHONE                                     | EXT.                                   | SELECT A CLUB                              |                                  |
| (555) 555-5555                                 | EXT                                    | London, ON, Canada                         |                                  |
|                                                |                                        | London Oxf                                 | ord / Adelaide                   |
| PERSONAL EMAIL                                 |                                        | CONFIRM PERSONAL                           | EMAIL                            |
| johnny.test@test.com                           |                                        | JOHN.DOE@MAIL.COM                          |                                  |
| oodLife Fitness will send confidential informa | tion to this email address. It is reco | mmended you provide a personal email :     | address for this purpose.        |
|                                                | EMERGEN                                | CY CONTACT                                 |                                  |
| ULL NAME                                       |                                        | PHONE NUMBER                               |                                  |
| Jane Test                                      |                                        | 321-321-3212                               |                                  |

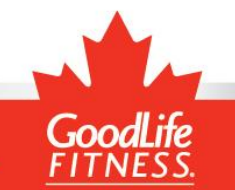

### Select Family to Renew

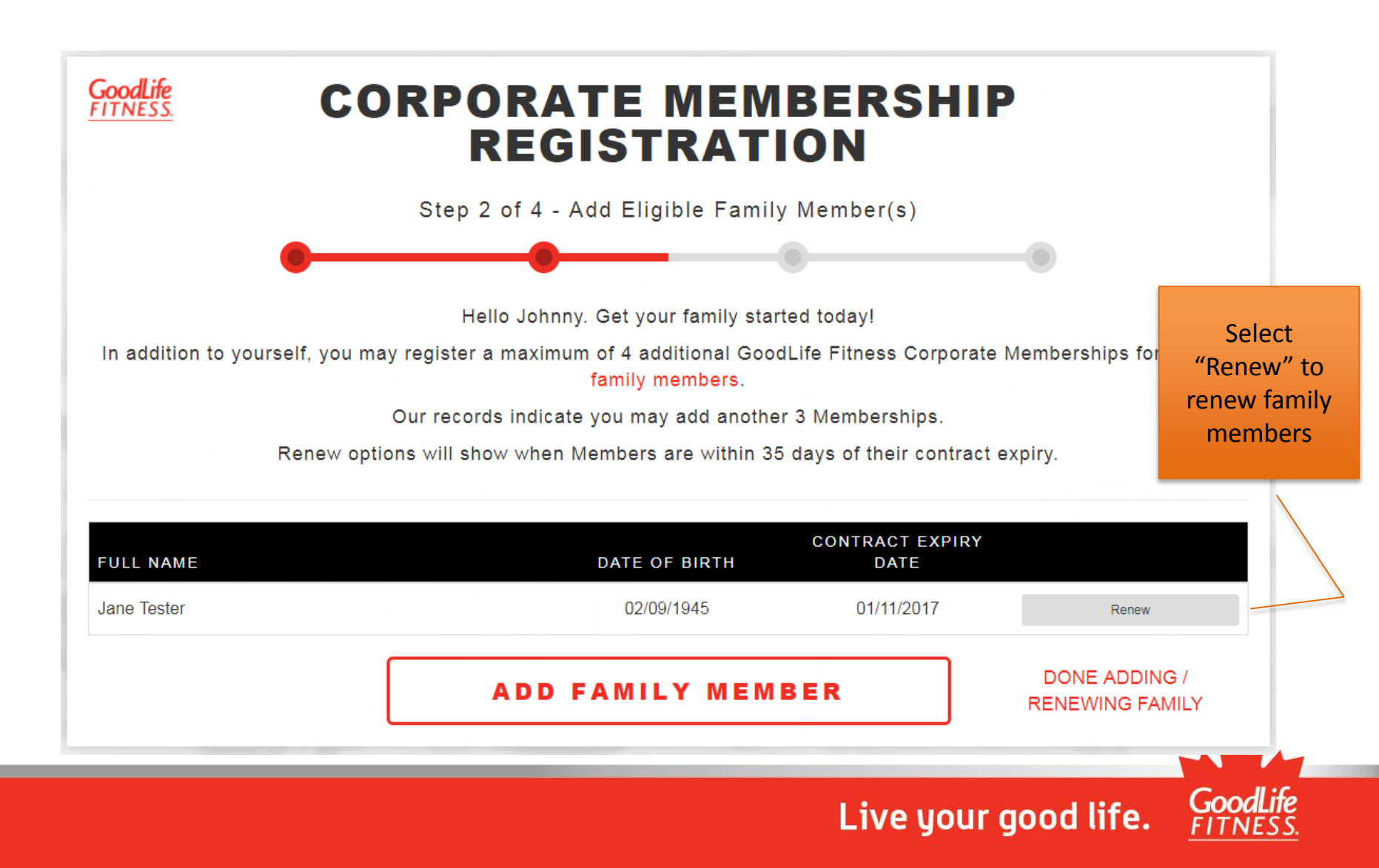

# **Review Your Information**

| •                                                     |                                                                                                 | - 0                                                                                                    |                                                   |
|-------------------------------------------------------|-------------------------------------------------------------------------------------------------|----------------------------------------------------------------------------------------------------|---------------------------------------------------|
| Please note that only Good                            | Life Fitness Corporate Mei<br>fam                                                               | mbers may share this exclus<br>nily members.                                                                       | ive corporate rate with their <mark>eligib</mark> |
| FAMILY MEMBER FIRST NAM                               | E                                                                                               | FAMILY MEMBER LA                                                                                                   | ST NAME                                           |
| Jane                                                  |                                                                                                 | Tester                                                                                                    |                                                   |
| Same Address as Primary M<br>HOME ADDRESS             | ember                                                                                           |                                                                                                    | UNIT/SUITE/APT #                                  |
| 123 Fake St                                           |                                                                                                 |                                                                                                    | UNIT/SUITE/APT #                                  |
| CITY                                                  | PROVINCE                                                                                        |                                                                                                    | POSTAL CODE                                       |
| London                                                | ONTARIO                                                                                         |                                                                                                    | N6H 1T2                                           |
| DATE OF BIRTH (DD/MM/YYY                              | Y)                                                                                              | GENDER IDENTITY                                                                                                    |                                                   |
| 02/09/1945                                            |                                                                                                 | • Male                                                                                                    | Female                                            |
| MOBILE/CELL PHONE                                     |                                                                                                 | HOME PHONE                                                                                                    |                                                   |
| 226-321-3211                                          |                                                                                                 | (555) 555-5555                                                                                                    |                                                   |
| WORK PHONE                                            | EXT.                                                                                            | SELECT A CLUB                                                                                                    |                                                   |
| (555) 555-5555                                        | EXT                                                                                             | Toronto, ON, Canada                                                                                                |                                                   |
|                                                       |                                                                                                 | Toronto Yo<br>2300 Yonge                                                                                           | onge & Eglinton<br>e Street, Toronto, ON          |
| PERSONAL EMAIL                                        |                                                                                                 | CONFIRM PERSONAL EMAIL                                                                                             |                                                   |
| jane@test.com                                         |                                                                                                 | JOHN.DOE@MAIL                                                                                                    | COM                                               |
| SoodLife Fitness will send confidential info<br>For m | rmation to this email address. It is re<br><b>EMERGEI</b><br>inor members, the Emergency Contac | commended you provide a personal emain<br>NCY CONTACT<br>I must be their parent or guardian or the<br>PHONE NUMBER | l address for this purpose.<br>Primary Member.    |
|                                                       |                                                                                                 |                                                                                                    |                                                   |

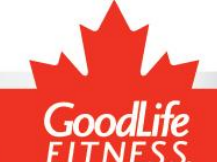

## Family Summary Page

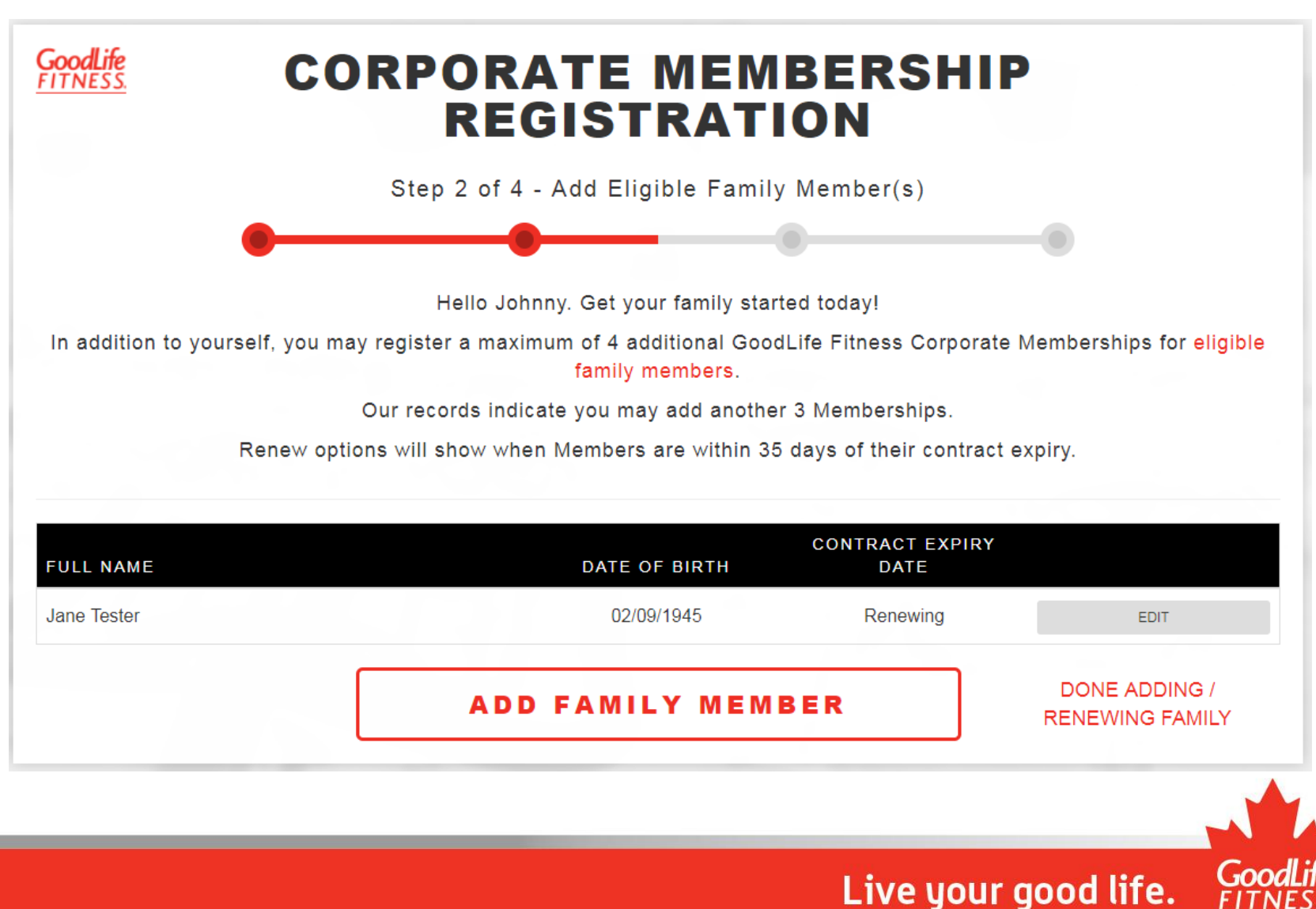

### Summary Page

Your renewed Membership will start after the current one completes

#### **OVERVIEW - REVIEW INFORMATION** You must view Agreement details before accepting terms and conditions. **Primary Member** Birthdate Email Name Johnny Test October 04, 1964 johnny.test@test.com Home Phone Cell Phone Work Phone Address 123 Fake St. London, ON N6H 1T2 5193213211 Paid in Full Amount Start Date Club \$499.00 (plus tax) November 28, 2017 London Oxford/Adelaide

Live your good life. GoodLife

## **Banking Information**

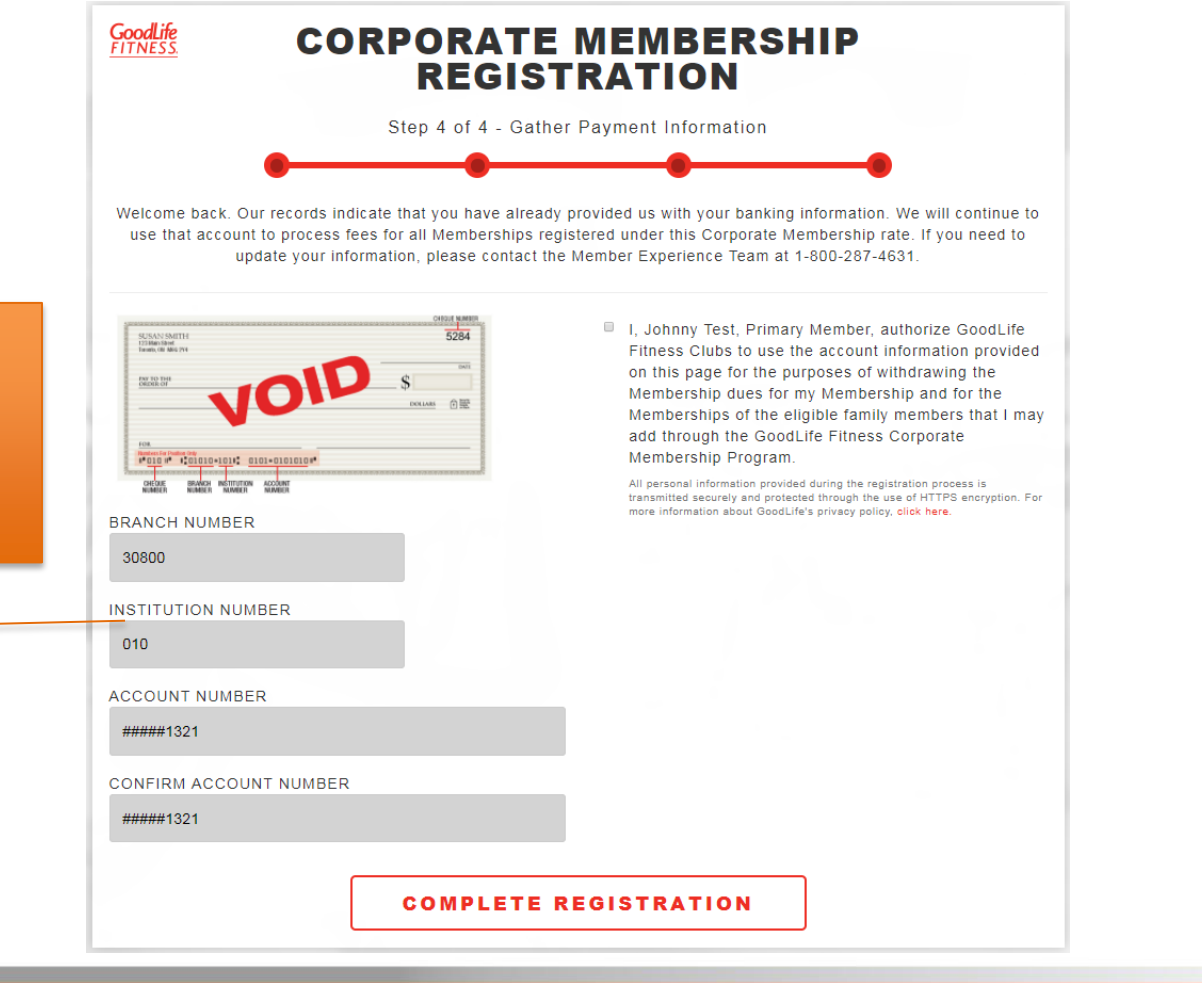

Live your good life.

For returning members, your banking information will be pre-filled

## **Registration Complete**

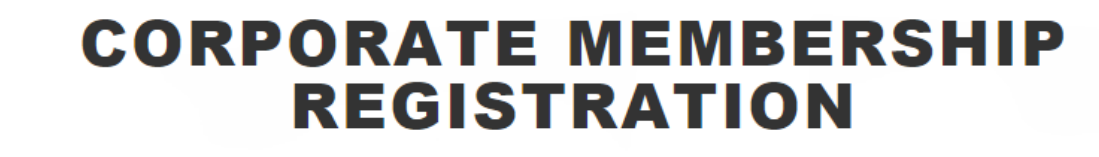

GoodLife

CONGRATULATIONS!

As a GoodLife Fitness Corporate Member, you're on your way to discovering the power that fitness has to transform your life.

Please check the email account(s) you have provided to obtain copies of your Membership Agreements and details on how to get started with achieving your health and fitness goals.

For more information about GoodLife Fitness, please visit our website.

www.goodlifefitness.com

FINISH & CLOSE

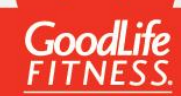